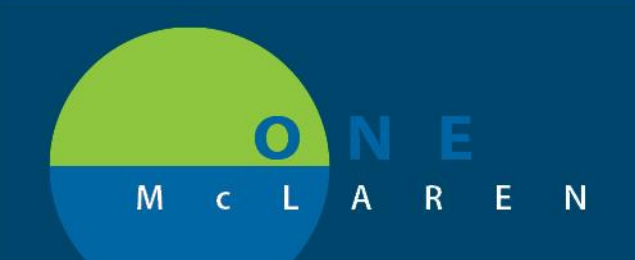

## CERNER FLASH

## Ambulatory - Anticoagulation Workflow Page

June 30, 2021

## **Anticoagulation Information Overview**

**Enhancement:** The **Anticoag Workflow** page will now be available to all Clinical Staff and Cardiology Providers, which will display Anticoagulation results in one convenient location. The **Anticoagulation Therapy** PowerForm can also be easily accessed from this workflow page. Any previous documentation that was entered on the PowerForm and related lab results will display within this view.

**Prior to this enhancement:** The **Anticoag WorkIfow** page was only available in the Message Center Summary View and not within the patient's chart workflow pages.

**Ambulatory Positions Impacted:** Physician - Cardiology, Physician - Primary Care, Physician - Internal Medicine, Physician Assistant, Nurse Practitioner and supporting Clinical Staff.

## Access the Anticoagulation Information ViewPoint

- 1.) From within the patient's chart, select the **Plus +** icon on the **Ambulatory Summary** page.
  - a. Select the Anticoag Workflow view.

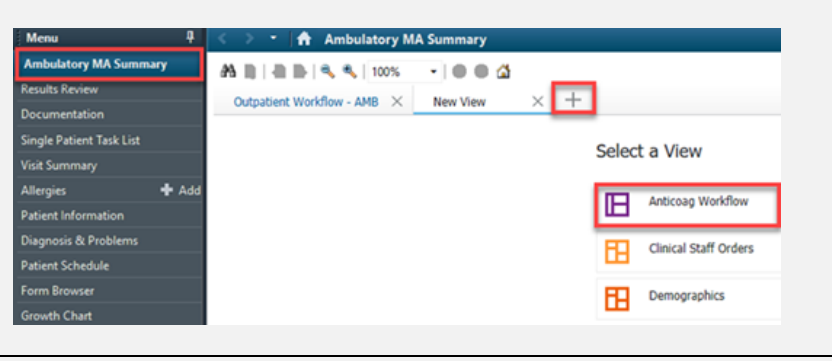

- 2.) The Anticoagulation Information that is available for the patient will display.
  - a. Use the filters on the right to view items within a specific timeframe.
  - b. Select a result to view detailed information on the right.
  - c. Select the dropdown arrow to launch the Anticoagulation Therapy PowerForm if needed.

| 🔾 🔹 🛉 Ambulatory I                                      | MA Summary        |                       |                                                  |                                    |                                  | Afuf iciem 👘 🚽 👌 0 minutes a |
|---------------------------------------------------------|-------------------|-----------------------|--------------------------------------------------|------------------------------------|----------------------------------|------------------------------|
| M B   B B   A A   100%<br>Outpatient Workflow - AMB   × | - C C C           | × +                   | 0 0                                              |                                    |                                  | 4 E = = 9 Q / =              |
| ,                                                       | Anticoagulant Int | formation             | + V Al Visits Last 1 years Last 1 weeks Last 6 m | ondis Last 1 years 🔳 🚺 📀           | View Details                     | >                            |
| Antrosopilart Information                               |                   | 1,stet                | Anticoagulation Therapy                          |                                    | 1.05 =                           |                              |
|                                                         | Prothrombin Time  | 11.0<br>MAY 18, 2021  | d                                                |                                    | INR                              | MAY 18, 2021 22:10           |
|                                                         | DVR               | 1.05=<br>HAY 16, 3021 |                                                  | Normal High<br>1.11<br>Ormcal High | Normal Low<br>6.88<br>OrBcol Low |                              |
|                                                         |                   |                       |                                                  |                                    | +-<br>Status<br>Auth (Verified)  | π.                           |

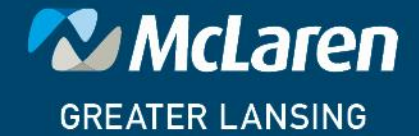

DOING WHAT'S BEST.